### HOW TO REGISTER TO ATTEND YOUR

# ON-SNOW DEMOS

#### **Create your account**

k.

3

5

2

Each store location may only have one account. Accounts will be approved within one business day.

#### Log into your account

Each store location may only have one account.

#### **Update your staff list**

Click on the "Edit Store Account" page under the Retailers/Attendees drop down menu.

Make sure all expected attendees are listed with their correct email addresses in the "Employees" section

## Click the update button at the bottom of the page!

#### Go to the demo page

Click on "Show Schedule" at the top of the webpage and select the demo you would like to attend

#### **Register your store**

On the demo show page, select your attendees and click submit!

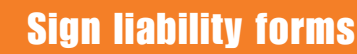

Each attendee will receive an email with their unique link to sign their liability forms

WWSRA HUMPER

To view your order/invoice, log into your account and navigate to the "Attendee Order History" page under the Retailers/Attendees drop-down menu

WESTERN WINTER SPORTS REPRESENTATIVES ASSOCIATION